# Configurar o ponto de acesso leve como um solicitante 802.1x

# Introduction

Este documento descreve como configurar um Lightweight Access Point (LAP) como um suplicante 802.1x para se autenticar no servidor Identity Services Engine (ISE).

# Prerequisites

#### Requirements

A Cisco recomenda que você tenha conhecimento destes tópicos:

- Controlador de LAN sem fio (WLC) e LAP
- 802.1x em switches Cisco
- ISE
- EAP (Extensible Authentication Protocol) Autenticação flexível via Secure Tunneling (FAST)

#### **Componentes Utilizados**

As informações neste documento são baseadas nestas versões de software e hardware:

- WS-C3560CX-8PC-S, 15.2(4)E1
- AIR-CT-2504-K9, 8.2.141.0
- ISE 2.0

The information in this document was created from the devices in a specific lab environment. All of the devices used in this document started with a cleared (default) configuration. If your network is live, make sure that you understand the potential impact of any command.

# Informações de Apoio

Nessa configuração, o ponto de acesso (AP) atua como o suplicante 802.1x e é autenticado pelo switch em relação ao ISE que usa EAP-FAST com provisionamento de PAC (Protected Access Credentials) anônimo. Quando a porta é configurada para autenticação 802.1x, o switch não permite que nenhum tráfego diferente do 802.1x passe pela porta até que o dispositivo conectado à porta se autentique com êxito. Um AP pode ser autenticado antes de ingressar em uma WLC ou depois de ingressar em uma WLC, caso em que você configura 802.1x no switch depois que o LAP ingressa na WLC.

# Configurar

Nesta seção, você encontrará informações para configurar os recursos descritos neste documento.

#### Diagrama de Rede

Este documento utiliza a seguinte configuração de rede:

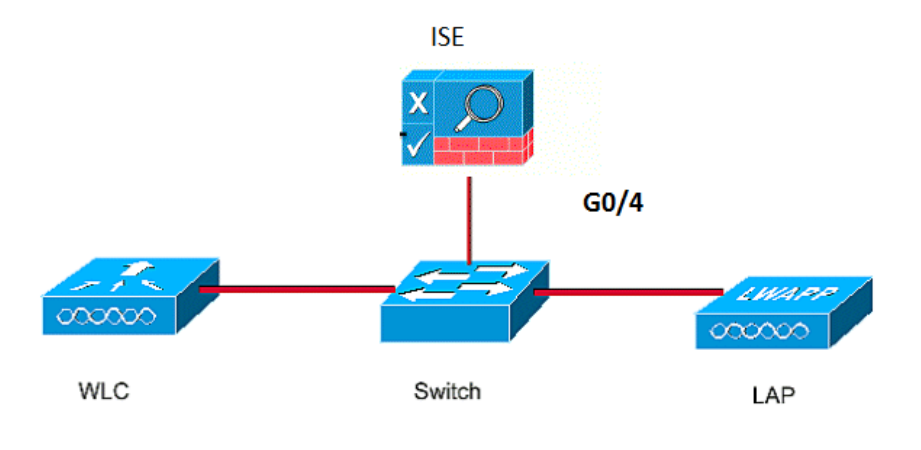

### Configurações

Este documento usa estes endereços IP:

- O endereço IP do switch é 10.48.39.141
- O endereço IP do servidor ISE é 10.48.39.161
- O endereço IP da WLC é 10.48.39.142

#### Configurar o LAP

Nesta seção, você recebe as informações para configurar o LAP como um suplicante 802.1x.

 Se o AP já estiver associado à WLC, vá para a guia Wireless e clique no AP, vá para o campo Credenciais e, no cabeçalho Credenciais do 802.1x, marque a caixa de seleção Sobrepor credenciais globais para definir o nome de usuário e a senha 802.1x para este AP.

| cisco                                                                   | MONITOR     | <u>W</u> LANs <u>(</u>      | CONTROLLER | WIRELESS | <u>S</u> ECURITY | MANAGEMENT    | C <u>O</u> MM/ |
|-------------------------------------------------------------------------|-------------|-----------------------------|------------|----------|------------------|---------------|----------------|
| Wireless                                                                | All APs > I | Details fo                  | r Aks_desk | _3502    |                  |               |                |
| <ul> <li>Access Points</li> <li>All APs</li> <li>Radios</li> </ul>      | General     | Creden                      | tials Inte | erfaces  | High Availabil   | ity Inventory | / Fle          |
| 802.11a/n/ac<br>802.11b/g/n<br>Dual-Band Radios<br>Global Configuration | Login Cred  | entials<br>e Global cre     | dentials   |          |                  |               |                |
| Advanced<br>Mesh                                                        | 802.1x Sup  | oplicant Cre                | edentials  |          |                  |               |                |
| ▶ ATF                                                                   | Over-rid    | e Glo <mark>b</mark> al cre | dentials   |          |                  |               |                |
| RF Profiles                                                             | Userna      | ame                         | ritmahaj   |          |                  |               |                |
| FlexConnect Groups                                                      | Passw       | ord                         |            |          |                  |               |                |
| FlexConnect ACLs<br>FlexConnect VLAN<br>Templates                       | Confin      | m Password                  | •••••      |          |                  |               |                |
| OFAD ACLE                                                               |             |                             |            |          |                  |               |                |

Você também pode definir um nome de usuário e uma senha comuns para todos os APs que estão associados à WLC com o menu Configuração

| gl | 0 | b | а | I. |   |
|----|---|---|---|----|---|
|    |   |   |   |    | 1 |

| CISCO                                                      | MONITOR WLANS        | CONTROLLER     | WIRELESS | SECURITY | MANAGEMENT | COMMANDS     | HELP                   | <b>FEEDBACK</b>                       |                |
|------------------------------------------------------------|----------------------|----------------|----------|----------|------------|--------------|------------------------|---------------------------------------|----------------|
| Wirolocc                                                   | CDP State            |                |          | ۲        |            | to           | 3600)                  |                                       | 120            |
| HILCICSS                                                   | Ethernet Interface   | # CDP S        | State    |          |            | A            | P Primed               | Join Timeout(120 -                    | 0              |
| Access Points                                              | 0                    | 4              |          |          |            | 43           | 3200 seco              | onds)                                 | U              |
| All APs                                                    | 1                    |                |          |          |            | B            | ack-up Pr              | imary Controller IP                   |                |
|                                                            | 2                    | <u>ح</u>       |          |          |            | A            | adress(1p              | v4/1pv6)                              | -              |
| 802.11b/g/n                                                | 3                    |                |          |          |            | Ba           | ack-up Pr              | imary Controller name                 |                |
| Dual-Band Radios                                           | 4<br>Radio Slot#     | CDP S          | state    |          |            | Ba           | ack-up Se<br>ddress(Ip | condary Controller IP<br>v4/Ipv6)     | C              |
| Global Configuration                                       | 0                    | 1              |          |          |            | B            | ack-up Se              | condary Controller                    | _              |
| Advanced                                                   | 1                    |                |          |          |            | na           | ame                    | contraity controller                  |                |
| Mesh                                                       | 2                    | 1              |          |          |            |              |                        |                                       |                |
| ATF                                                        |                      |                |          |          |            | TCP          | MSS                    |                                       |                |
| RF Profiles                                                | Login Credentials    | •              | 1        |          |            | Gle<br>13    | 63, IPv6:              | Adjust MSS (IPv4: 536<br>1220 - 1331) | - 0            |
| FlexConnect Groups<br>FlexConnect ACLs<br>FlexConnect VLAN | Username<br>Password |                |          |          |            | AP F<br>Para | a trans                | mit Config<br>5                       |                |
| remplates                                                  | Enable Password      |                | -        |          |            | AI           | P Retrans              | mit Count                             | 5              |
| OEAP ACLs                                                  | 002 ty Cumplican     | t Condontials  |          |          |            | AI           | P Retrans              | mit Interval                          | 3              |
| Network Lists                                              | 802.1x Supplican     | it credentials |          |          |            |              |                        |                                       |                |
| 802.11a/n/ac                                               | 802.1x Authenticati  | ion            |          |          |            | OEA          | P Confi                | g Parameters                          |                |
| 802.11b/g/n                                                | Username             |                |          |          |            | Di           | sable Loo              | al Access                             |                |
| Media Stream                                               | Password             |                |          |          |            | NC<br>En     | OTE:<br>abling t       | his feature could viol                | ate s          |
| Application Visibility<br>And Control                      | Confirm Password     |                |          |          |            | co           | thin you<br>mpliance   | e with all regulations                | e ma<br>; befo |

2. Se o AP ainda não ingressou em uma WLC, você deve usar o console no LAP para definir as credenciais e usar estes comandos CLI: LAP#debug capwap console cli LAP#capwap ap dot1x username 1. Ative o dot1x no switch globalmente e adicione o servidor ISE ao switch.

```
!
aaa authentication dot1x default group radius
!
dot1x system-auth-control
!
radius server ISE
address ipv4 10.48.39.161 auth-port 1645 acct-port 1646
key 7 123A0C0411045D5679
2. Agora, configure a porta do switch AP.
interface GigabitEthernet0/4
```

```
switchport access vlan 231
switchport mode access
authentication order dot1x
authentication port-control auto
dot1x pae authenticator
spanning-tree portfast edge
```

#### Configurar o servidor ISE

1. Adicione o switch como um cliente de Autenticação, Autorização e Auditoria (AAA) no servidor ISE.

| • System • Identity Management • Network Resources • Device Portal Management pxGrid Services • Identity Mapping • Network Devices Group Network Device Profile External RADIUS Servers RADIUS Server Sequences NAC Managers External MDM • Network devices Network Devices Ust > akshat_sw Default Device • Name akshat_sw Description • Device Profile @ Clsco • ① • Device Profile @ Clsco • ① • Network Devices Group Location All Locations • Set To Default • Network Device Types • Set To Default • RADIUS Authentication Settings Protocol RADIUS • Shared Secret                                                                                                    | cisco       | Identity Serv | vices Engine    | Home     | <ul> <li>Operations</li> </ul>         | ▶ Policy               | ▶ Guest A      | ccess       | ✓ Admini | istration | ♦ World | k Centers       |              |     |
|----------------------------------------------------------------------------------------------------|-------------|---------------|-----------------|----------|----------------------------------------|------------------------|----------------|-------------|----------|-----------|---------|-----------------|--------------|-----|
| Network Device Group   vetwork Device Group Network Device Profile   Default Device   Default Device   * Name   * Name   * Name   * Name   * Name   * Name   * Name   * Name   * Name   * Name   * Name   * Name   * Name   * Name   * Name   * Name   * Device   * Device Profile   * Device Profile   * Device Type   Set To Default   Device Type   Enable Authentication Settings   Protocol   RADIUS   * Shared Secret   * Show                                                                                                    | ▶ Sy        | stem 🕨 Ident  | tity Management | ✓Network | k Resources                            | Device Portal          | Management     | pxGrid      | Services | ► Feed    | Service | Identity Mappin | g            |     |
| Network devices         Default Device         * Name         akshat_sw         Description         * IP Address:         10.48.39.141         / 32         * Device Profile         # Cisco         * Device Profile         # Obvice State         * Device Profile         # Obvice Profile         # Obvice Profile <td><b>▼</b>Ne</td> <td>twork Devices</td> <td>Network Device</td> <td>Groups</td> <td>Network Device Pr</td> <td>ofiles Exte</td> <td>ernal RADIUS</td> <td>Servers</td> <td>RADIUS</td> <td>Server Se</td> <td>quences</td> <td>NAC Managers</td> <td>External MDM</td> <td>► L</td>                                                                                                    | <b>▼</b> Ne | twork Devices | Network Device  | Groups   | Network Device Pr                      | ofiles Exte            | ernal RADIUS   | Servers     | RADIUS   | Server Se | quences | NAC Managers    | External MDM | ► L |
| Network devices         Default Device         * Name_akshat_swl                                                                                                    |             |               |                 | Netwo    | rk Devices List > ak                   | shat_sw                |                |             |          |           |         |                 |              |     |
| Default Device   * Name                                                                                                    | Networ      | rk devices    |                 | Netv     | vork Devices                           |                        |                |             |          |           |         |                 |              |     |
| Description                                                                                                    | Default     | t Device      |                 |          | * N                                    | ame akshat             | _sw            |             |          |           |         |                 |              |     |
| P Address: 10.48.39.141     32      * Device Profile ** Cisco *      Model Name     v Software Version     v     Software Version     v     * Network Device Group      Location All Locations     Set To Default      Device Type All Device Types Set To Default      v     rADIUS Authentication Settings      Frable Authentication Settings      Protocol RADIUS     * Shared Secret                                                                                                    |             |               |                 |          | Descrip                                | tion                   |                |             |          |           |         |                 |              |     |
| * Device Profile 🗰 Cisco • 🕀<br>Model Name • •<br>Software Version • •<br>* Network Device Group<br>Location All Locations • Set To Default<br>Device Type All Device Types • Set To Default<br>• RADIUS Authentication Settings<br>Finable Authentication Settings<br>Protocol RADIUS<br>* Shared Secret • Show                                                                                                    |             |               |                 |          | * IP Address: 1                        | 0.48.39.141            | /              | 32          |          |           |         |                 |              |     |
| * Network Device Group Location All Locations Set To Default Device Type All Device Types Set To Default  • RADIUS Authentication Settings Enable Authentication Settings Protocol RADIUS * Shared Secret                                                                                                    |             |               |                 |          | * Device Pr<br>Model N<br>Software Ver | ofile della Cis<br>ame | co ▼ ⊕         |             |          |           |         |                 |              |     |
| Location       All Locations       Set To Default         Device Type       All Device Types       Set To Default         Image: Contract of the set of the set of the                                             |             |               |                 |          | Network Device                         | Group                  |                |             |          |           |         |                 |              |     |
| Device Type       All Device Types       Set. To Default         Image: Constraint of the set of the set of the |             |               |                 |          | Location All Lo                        | ocations               | <b>S</b>       | et To Def   | ault     |           |         |                 |              |     |
| <ul> <li>RADIUS Authentication Settings</li> <li>Enable Authentication Settings</li> <li>Protocol RADIUS</li> <li>* Shared Secret Show</li> </ul>                                                                                                    |             |               |                 | ſ        | Device Type All D                      | evice Types            | 0 s            | et To Def   | ault     |           |         |                 |              |     |
| RADIUS Authentication Settings      Enable Authentication Settings      Protocol RADIUS      * Shared Secret                                                                                                    |             |               |                 |          |                                        |                        |                |             |          |           |         |                 |              |     |
| Enable Authentication Settings<br>Protocol RADIUS<br>* Shared Secret Show                                                                                                    |             |               |                 | ✓        |                                        | ntication Sett         | ings           |             |          |           |         |                 |              |     |
| Protocol RADIUS * Shared Secret Show                                                                                                    |             |               |                 |          |                                        | Ena                    | ble Authentica | tion Settin | gs       |           |         |                 |              |     |
| * Shared Secret Show                                                                                                    |             |               |                 |          |                                        |                        |                | Proto       | col RAD  | IUS       |         |                 |              |     |
|                                                                                                    |             |               |                 |          |                                        |                        | * Sł           | nared Sec   | ret      | •••       |         | Show            |              |     |

| dentity Services Engine        | Home ► Opera         | ations   Policy  Guest Access         |                                        | 0                     |
|--------------------------------|----------------------|---------------------------------------|----------------------------------------|-----------------------|
| System Identity Management     | ✓ Network Resources  | Device Portal Management pxGrid S     | Services Feed Service Fidentity Mappin | g                     |
| Network Devices Network Device | e Groups Network Dev | vice Profiles External RADIUS Servers | RADIUS Server Sequences NAC Managers   | External MDM    Locat |
|                                | 0                    |                                       |                                        |                       |
| Network devices                | Network Devi         | ices                                  |                                        |                       |
| Default Device                 |                      |                                       |                                        |                       |
|                                | 🖊 Edit 🕂 Add         | I Duplicate Duplicate Export -        | Generate PAC X Delete                  |                       |
|                                | Name                 | IP/Mask Profile Name                  | Location                               | Туре                  |
|                                | GurpWLC1             | 10.48.39.155/32 🗰 Cisco 🕀             | All Locations                          | All Device Types      |
|                                | GurpWLC2             | 10.48.39.156/32 💼 Cisco 🕀             | All Locations                          | All Device Types      |
|                                | akshat_sw            | 10.48.39.141/32 \arg Cisco 🕀          | All Locations                          | All Device Types      |

2. No ISE, configure a política de autenticação e a política de autorização. Nesse caso, a regra de autenticação padrão que é wired dot.1x é usada, mas é possível personalizá-la de acordo com o requisito.

| cisco Ident                        | ity Services Engine Hon                                                   | ne                                                |                                  | Guest Access                  | Administration        | ► Work       |
|------------------------------------|---------------------------------------------------------------------------|---------------------------------------------------|----------------------------------|-------------------------------|-----------------------|--------------|
| Authenticatio                      | n Authorization Profiling                                                 | Posture Client Provi                              | sioning 🕨 P                      | olicy Elements                |                       |              |
| Authenticat                        | ion Policy                                                                |                                                   |                                  |                               |                       |              |
| Define the Auth<br>For Policy Expo | entication Policy by selecting the<br>ort go to Administration > System > | protocols that ISE shou<br>> Backup & Restore > P | ld use to comr<br>olicy Export P | nunicate with the netw<br>age | vork devices, and the | identity sou |
| Policy Type (                      | ) Simple 💿 Rule-Based                                                     |                                                   |                                  |                               |                       |              |
|                                    | MAB                                                                       | : If Wired_MAB C                                  | DR                               |                               |                       |              |
| Wireless_MA                        | BAllow Protocols : Default Netwo                                          | ork Access and                                    |                                  |                               |                       |              |
| <u> </u>                           | Default                                                                   | :use Internal E                                   | Endpoints                        |                               |                       |              |
|                                    | Dot1X                                                                     | : If Wired_802.1X                                 | OR                               |                               |                       |              |
| Wireless_802                       | .1XAllow Protocols : Default Net                                          | work Access and                                   |                                  |                               |                       |              |
|                                    | Default                                                                   | :use All_User                                     | _ID_Stores                       |                               |                       |              |
|                                    | Default Rule (If no match)                                                | : Allow Protocols :                               | Default Netw                     | ork Access and use :          | All User ID Stores    |              |
|                                    |                                                                           |                                                   |                                  |                               |                       |              |
|                                    |                                                                           |                                                   |                                  |                               |                       |              |
|                                    |                                                                           |                                                   |                                  |                               |                       |              |

Certifique-se de que nos protocolos permitidos de Acesso à Rede Padrão, EAP-FAST seja permitido.

| dentity Services Engine                | Home   Operations   Policy  Guest Access  Administration  Work Centers                                                                                                    | ( |
|----------------------------------------|----------------------------------------------------------------------------------------------------|---|
| Authentication Authorization Profiling | Posture Client Provisioning   Policy Elements                                                                                                    |   |
| Dictionaries Conditions Results        |                                                                                                    |   |
| <ul> <li>Authentication</li> </ul>     | Allow EAP-FAST  EAP-FAST Inner Methods                                                                                                    |   |
| Allowed Protocols                      | Allow EAP-MS-CHAPv2                                                                                                    |   |
| ▶ Authorization                        | Allow Password Change Retries 3 (Valid Range 0 to 3)                                                                                                    |   |
| ▶ Profiling                            | Allow EAP-GTC                                                                                                    |   |
| ▶ Posture                              | Allow Password Change Retries 3 (Valid Range 0 to 3)                                                                                                    |   |
| ► Client Provisioning                  | <ul> <li>Allow EAP-TLS</li> <li>Allow Authentication of expired certificates to allow certificate renewal in Authorization Policy         <ul> <li>Allow Authentication of expired certificates to allow certificate renewal in Authorization Policy             </li> <li>Use PACs</li> <li>Don't Use PACs</li> </ul> </li> <li>Tunnel PAC Time To Live         <ul> <li>90</li> <li>Days</li> </ul> </li> <li>Proactive PAC update will occur after 90 % of PAC Time To Live has expired</li> <li>Allow Anonymous In-Band PAC Provisioning</li> <li>Allow Authenticated In-Band PAC Provisioning</li> <li>Server Returns Access Accept After Authenticated Provisioning             <ul> <li>Accept Client Certificate For Provisioning</li> </ul> </li> </ul> |   |

3. Quanto à política de autorização (Port\_AuthZ), nesse caso, as credenciais de AP foram adicionadas a um grupo de usuários (APs). A condição usada foi "Se o usuário pertencer ao AP do grupo e fizer o dot1x com fio, pressione o Perfil de autorização padrão para acessar." Novamente, isso pode ser personalizado de acordo com o requisito.

| cisco                | Identity                | Services Engin                             | ne Ho                        | me ⊧O                          | perations                   | - Policy                        | Guest Access                   | Administration         | Work Centers |              |        |
|----------------------|-------------------------|--------------------------------------------|------------------------------|--------------------------------|-----------------------------|---------------------------------|--------------------------------|------------------------|--------------|--------------|--------|
| Authe                | ntication               | Authorization                              | Profiling                    | Posture                        | Client Provis               | sioning 🕨 F                     | Policy Elements                |                        |              |              |        |
| Autho                | rization                | Policy                                     |                              |                                |                             |                                 |                                |                        |              |              |        |
| Define t<br>For Poli | he Authori<br>cy Export | zation Policy by c<br>go to Administration | onfiguring ru<br>on > System | les based on<br>> Backup &     | identity gro<br>Restore > P | ups and/or ot<br>olicy Export F | her conditions. Drag a<br>Page | nd drop rules to chang | e the order. |              |        |
| First M              | atched Ru               | le Applies                                 | *                            |                                |                             |                                 |                                |                        |              |              |        |
| ▼ Ex                 | ceptions                | (0)                                        |                              |                                |                             |                                 |                                |                        |              |              |        |
| +                    | Create a                | New Rule                                   |                              |                                |                             |                                 |                                |                        |              |              |        |
|                      |                         |                                            |                              |                                |                             |                                 |                                |                        |              |              |        |
| Star                 | ndard                   |                                            |                              |                                |                             |                                 |                                |                        |              |              |        |
|                      | Status                  | Rule Name                                  |                              |                                | Condi                       | ions (identity                  | groups and other con           | ditions)               |              | Permissions  |        |
|                      |                         | Port_AuthZ                                 |                              |                                | APs                         | ND Wired_8                      | 02.1X                          |                        |              | PermitAccess |        |
| cisco la             | lentity Ser             | vices Engine                               | Home                         | <ul> <li>Operations</li> </ul> | ▶ Policy                    | ► Guest /                       | Access - Administra            | ition + Work Centers   | -            | 0            | Licens |
| ► System             | m 🗸 Ider                | itity Management                           | Network R                    | esources 🕨                     | Device Porta                | I Management                    | pxGrid Services                | Feed Service Identi    | ty Mapping   |              |        |
| Identit              | ies Grou                | ips External Iden                          | tity Sources                 | Identity Sour                  | rce Sequence:               | s Settings                      | i                              |                        |              |              |        |
|                      |                         |                                            |                              |                                |                             |                                 |                                |                        |              |              |        |
| Iden                 | tity Group              | 5                                          |                              | User Iden                      | tity Groups > A             | Ps                              |                                |                        |              |              |        |
| •                    |                         |                                            | Q                            | Identit                        | y Group                     |                                 |                                |                        |              |              |        |
| III CALL             | 100                     |                                            | 070                          | * N                            | Jame APd                    |                                 |                                |                        |              |              |        |

| y Groups                 | Identity Group                |        |            |                           |        |                        |           |
|--------------------------|-------------------------------|--------|------------|---------------------------|--------|------------------------|-----------|
|                          | D Identity Group              |        |            |                           |        |                        |           |
| <b>₩</b> •               | * Name APs                    |        |            |                           |        |                        |           |
| Endpoint Identity Groups | Description Credentials f     | or APs |            |                           |        |                        |           |
|                          | Save Reset Member Users Users |        |            |                           |        | Selected 0   Total 1 🥞 | <u>چې</u> |
|                          | 🕂 Add 👻 🗶 Delete 👻            |        |            | Show                      | All    |                        | 8         |
|                          | Status                        | Email  | Username   | <ul> <li>First</li> </ul> | t Name | Last Name              |           |
|                          | 🗌 📴 Enabled                   |        | 🙎 ritmahaj |                           |        |                        |           |

## Verificar

Use esta seção para confirmar se a sua configuração funciona corretamente.

Quando o 802.1x é ativado na porta do switch, todo o tráfego, exceto o 802.1x, é bloqueado pela porta. O LAP, que se já estiver registrado na WLC, é desassociado. Somente após uma autenticação 802.1x bem-sucedida é permitido que outro tráfego passe. O registro bem-sucedido do LAP para a WLC depois que o 802.1x é ativado no switch indica que a autenticação do LAP é bem-sucedida. Você também pode usar esses métodos para verificar se o LAP foi autenticado.

1. No switch, insira um dos comandos **show** para verificar se a porta foi autenticada ou não. akshat\_sw#**show** dot1x interface g0/4

```
Dot1x Info for GigabitEthernet0/4
_____
PAE = AUTHENTICATOR
QuietPeriod = 60
ServerTimeout = 0
SuppTimeout = 30
ReAuthMax = 2
MaxReq = 2
TxPeriod = 30
akshat_sw#show dot1x interface g0/4 details
Dot1x Info for GigabitEthernet0/4
-----
PAE = AUTHENTICATOR
QuietPeriod = 60
ServerTimeout = 0
SuppTimeout = 30
ReAuthMax = 2
MaxReq = 2
TxPeriod = 30
Dot1x Authenticator Client List
_____
EAP Method = FAST
Supplicant = 588d.0997.061d
Session ID = 0A30278D000000A088F1F604
Auth SM State = AUTHENTICATED
Auth BEND SM State = IDLE
```

```
akshat_sw#show authentication sessions
```

Interface MAC Address Method Domain Status Fg Session ID Gi0/4 588d.0997.061d dot1x DATA Auth 0A30278D000000A088F1F604

 No ISE, escolha Operations > Radius Livelogs e verifique se a autenticação foi bemsucedida e se o perfil de autorização correto foi enviado.

| cisco Identity S  | ervices Engine      | Home        | ✓ Operations         | ▶ Policy                       | <ul> <li>Guest Access</li> </ul> | Administration    | Work Centers                | 0                              | License Warning 👍  | ۹.              |
|-------------------|---------------------|-------------|----------------------|--------------------------------|----------------------------------|-------------------|-----------------------------|--------------------------------|--------------------|-----------------|
| RADIUS Livelog    | TACACS Livelog      | Reports     | Troubleshoot         | <ul> <li>Adaptive N</li> </ul> | letwork Control                  |                   |                             |                                |                    |                 |
| Misconfigu        | red Supplicants ①   |             | Misconfigured N<br>O | letwork Device                 | s D                              | RADIUS Drops<br>0 | (i) Clie                    | nt Stopped Responding (1)<br>3 |                    | Repeat Cou<br>0 |
| Show Live Ses     | iions 🎲 Add or Rer  | move Columr | ns 🔻 🏀 Refresh       | 🕐 Reset Repe                   | at Counts                        |                   | Refresh                     | 1 minute * Show                | Latest 100 records | • within        |
| Time              | ▼ Status<br>All ▼ D | etails Rep  | eat Count            | ty () Er                       | ndpoint ID (i)                   | Endpoint Profile  | Authentication Policy       | Authorization Policy           | Authorization Pr   | rofiles ()      |
| 2017-03-09 10:32  | 28.956              | ò           | ritmaha              | aj 58                          | :8D:09:97:06:1D                  | Cisco-Device      | Default >> Dot1X >> Default | Default >> Port_AuthZ          | PermitAccess       | a               |
| 2017-03-09 10:31: | 29.227              | ò           | ritmaha              | aj 58                          | :8D:09:97:06:1D                  | Cisco-Device      | Default >> Dot1X >> Default | Default >> Port_AuthZ          |                    | a               |

# Troubleshoot

Esta seção disponibiliza informações para a solução de problemas de configuração.

- 1. Insira o comando **ping** para verificar se o servidor ISE está acessível no switch.
- 2. Verifique se o switch está configurado como um cliente AAA no servidor ISE.
- 3. Verifique se o segredo compartilhado é o mesmo entre o switch e o servidor ACS.
- 4. Verifique se o EAP-FAST está ativado no servidor ISE.
- 5. Verifique se as credenciais 802.1x estão configuradas para o LAP e são as mesmas no servidor ISE. **Note**: O nome de usuário e a senha diferenciam maiúsculas e minúsculas.
- 6. Se a autenticação falhar, insira estes comandos no switch: **debug dot1x** e **debug authentication**.